# **23. Kompas** (Compass)

Wykonaj Projekt: Kompas.

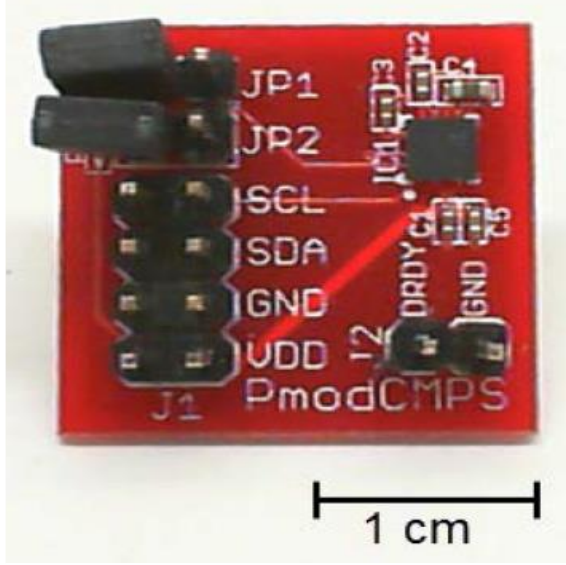

Rysunek 23-1: Układ HMC5883L kompas z MechatronicsKit dla NiMyRio.

Swojski Kompas z iglą magnetyczną wskazującą *północny kierunek geograficzny*, ma swój cyfrowy odpowiednik, opracowany przez firmę Honeywell, jako układ HMC5883L. Ten trójosiowy kompas wykorzystuje w układ PmodCMPS firmy Digilent. Na Rysunku 23-1; pokazano układ kompasu z zestawu MechatronicsKit dla NiMyRio. HMC5883L generuje wartości zmierzone, jako 12-bitowe dane dostarczane przez magistralę komunikacji szeregowej I<sup>2</sup>C, z szybkością do 160 Hz i oferuje wiele ważnych funkcji dla poprawienia czułości urządzenia: znalezienie *Earth'sMagnetic* – magnetycznego bieguna północnego Ziemi lub do pomiaru silniejszych pół magnetycznych nawet do 8 Gs.

**Cele nauczania:** po starannym wykonaniu zalecanych w tym rozdziale działań z pewnością potrafisz:

- Omówić podstawy działania kompasu, wpływ na jego wskazania kąta nachylenia pole magnetycznego Ziemi i kąta deklinacji, zależnego od lokalizacji i różnicy pomiędzy północą magnetyczną i północą geograficzną,
- 2) Zinterpretować wyjścia trzech osi kompasu, aby znaleźć prawdziwy kierunek pólnocny,
- Skonfigurować kompas dla zadanej szybkości transmisji danych, zasięgu i ciągłości pomiarów,

#### 4) Odczytać wskazania i je wyświetlić,

# 23.1. Pokazy

Wykonaj kolejne czynności: wiodące do pokazu prawidłowego działania wykonanego interfejsu: kompas-NiMyRio.

**Wybierz:** ze zbioru elementów StarterKit dla NiMyRio, następujące składniki interfejsu:

• Kompas HMC5883L,

http://digilentinc.com/Data/Products/PMOD-CMPS/PmodCMPS-rm-revA1.pdf

• PP Przewody Połączeniowe F-F (5 szt.)

**Zbuduj obwód interfejsu:** Pomóż sobie schematem przedstawionym na Rysunku 23-2; interfejs kompasu wymaga pięciu połączeń ze złączem A NiMyRioMXP (Rysunek A-1):

- 1) + zasilanie 3,3 V (VDD)  $\rightarrow$  /+ 3.3V (pin 33)
- 2) Masa (GND)  $\rightarrow$  /GND (pin 30)
- 3) Dane szeregowe (SDA)  $\rightarrow$  /I2C.SDA (pin 34)
- 4) Zegar (SCL)  $\rightarrow$  /I2C.SCL (pin 32)
- 5) Dane gotowe (DRDY) # 1  $\rightarrow$  /DIO0 (pin 11)

**UWAGA:** Zostaw zworki JP1 i JP2 odłączone; te zworki umożliwiają dołączenie rezystorów *PullUp* 2,2 kΩ, które są już w SCA NiMyRio i linii SCL.

#### Uruchom pokaz VI:

#### • Pobierz:

http://www.ni.com/acadmic/mrio/project-guidevis.zip, jeśli tego nie zrobileś wcześniej, to rozpakuj pobraną zawartość w dogodnej lokalizacji swojego komputera.

- Otwórz Projekt: Discrete LED demo.lvproj; zawarty w podkatalogu: Discrete LED demo,
- Rozwiń przycisk hierarchii: (znak plus), dla obiektu *myRIO*, następnie podwójnym kliknięciem otwórz: *Main.vi*.
- Upewnij się, że: *NiMyRio* jest podłączone do komputera.
- Uruchom VI: klikając przycisk: *Run* na pasku narzędzi lub naciskając kombinację klawiszy: <*Ctrl* + R>.
- **Spodziewaj się okna:** *Deployment Process* (Proces wdrażania) w nim przed startem *VI*, zobaczysz, w jaki sposób Projekt kompiluje i instaluje (pliki do pobrania) do *NiMyRio*.

**UWAGA:** Możesz chcieć wybrać opcję: *Close on successful completion*, (*Zamknij po ukończeniu*), opcja ta wymusi na **VI** start automatyczny.

**Oczekiwane rezultaty:** demo VI wyświetla wartości kompasu dla trzech osi w trzech formatach:, jako sześć bajtów pobieranych z kompasu. Dane rejestrów,

składników do góry i poziomo do ziemi, a następnie obróć płytkę. Obserwuj wartość x, gdy x osiągnie maksymalną wartość dodatnią (z płytką ułożoną wciąż w poziomie) punkt naniesiony z prawej strony płyty, pokaże *magnetyczny kierunek północny*. Trzymaj płytkę PmodCMPS składnikami w stroną do góry i poziomo do podłoża. Stopniowo przechylaj płytkę aż oś

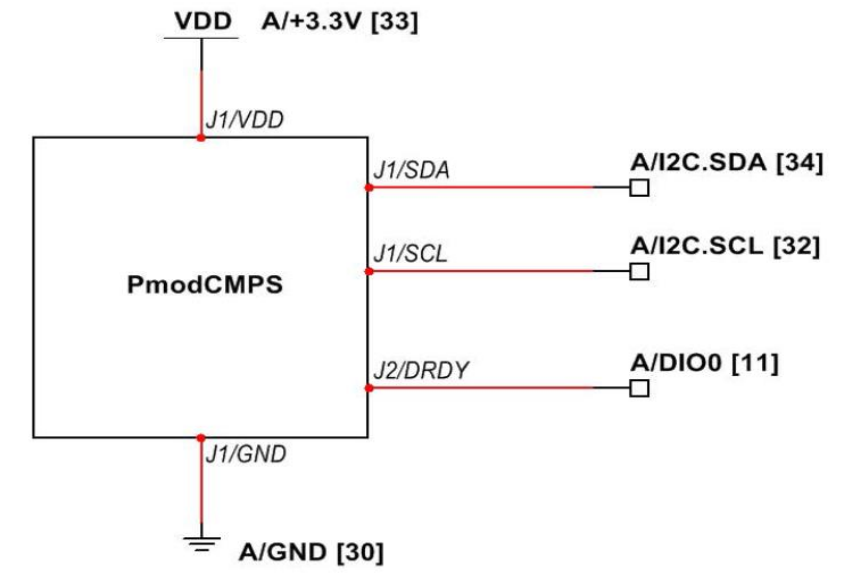

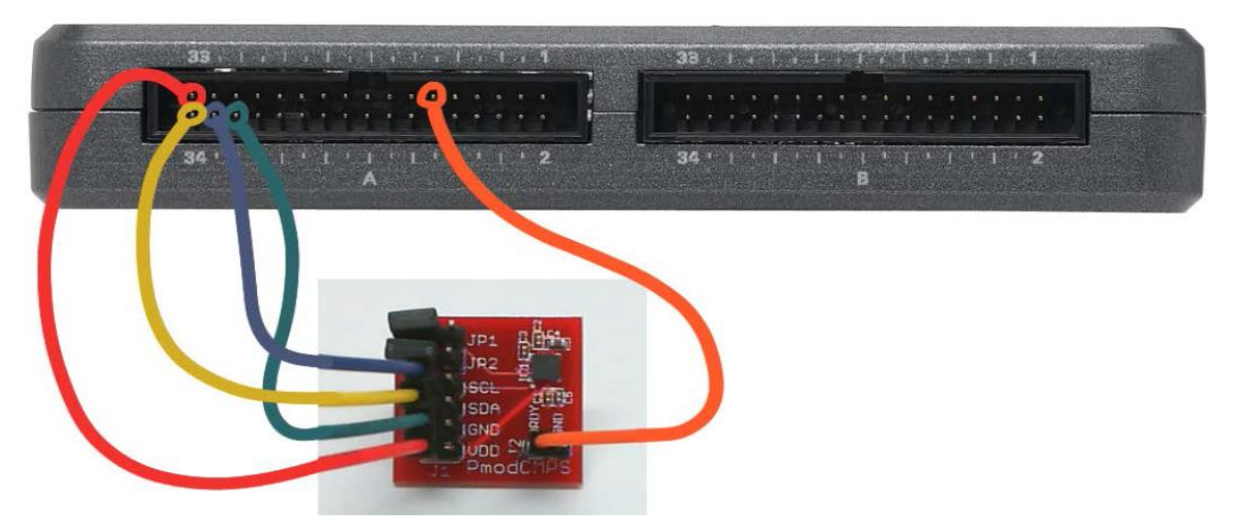

Rysunek 23-2: Układ pokazowy interfejsu cyfrowego trójosiowego kompasu, z MechatronicsKit dla NiMyRio.

w trzech opisanych liczbach utworzonych przez połączenie pobranych dwóch bajtów na oś, na wykresie przebiegu. Wkrótce dowiesz się, jak przekształcić te wartości natężenia pola magnetycznego w Gs. Przed wejściem do pętli głównej VI konfiguruje rejestry kompasu dla trybu uśredniania, szybkości przesyłania danych, zasięgu i ciąglego trybu pomiarowego.

Uruchom VI, a następnie obserwuj wyświetlacz na *FrontPanel*, co dzieje się na nim podczas przesuwania i obracanie kompasu? Trzymaj płytkę kompasu stroną

osiągnie dodatnią lub ujemną wartość skrajną, a rejestry osi X i Y wskażą zero.

Płytka jest teraz prostopadła do kierunku pola magnetycznego Ziemi, czyli oś jest równoległa z liniami pola magnetycznego Ziemi. Czujnik kompasu daje dodatnią wartość: z, gdy kierunek pola jest zgodny z ułożeniem składników po stronie płytki, pojawi się wartość ujemna, jeśli znajdują się na *północnej półkuli* i dodatnie wartości, jeśli są na *półkuli południowej.* Kąt wskazuje nachylenie linii sił pola magnetycznego, które jest 90 stopni na Północy i *południowego bieguna* magnetycznego i ostrego kąta, gdzie indziej.

Spróbuj trzymając w pobliżu deseczkę z magnesem. Jak natężenie pola tego magnesu porównać do pola Ziemi? Jeśli chcesz, możesz zmienić zakres czułości, aby zapobiec wartościom nasycenia.

Zatrzymaj VI, otwórz schemat blokowy <Ctrl + E>, ustaw wszystkie bity konfiguracyjne na trzy. Rejestracja B do jednego (logiczna prawda), wróć do *FrontPanel*, <*Ctrl* + E>, *ponownie uruchom VI*.

Kliknij przycisk: *Stop* lub wybierz z klawiatury komputera przycisk *<Esc>*, aby zatrzymać VI i zresetować *NiMyRio*; *reset* spowoduje powrót *NiMyRio* do trybu początkowego, czyli ustawień początkowych. W stanie *reset*, do pamięci układu nie muszą być wpisane same zera lub same jedynki w rejestrach, *reset* - to powrót układu do stanu początkowego.

Wskazówki dotyczące rozwiązywania problemów: nie widzisz oczekiwanych rezultatów? Potwierdź prawdziwość poniższych zdarzeń:

- *LED* wskazująca poprawność zasilania w NiMyRio świeci jaskrawym światlem,
- Przycisk *Run*, na pasku narzędzi jest czarny, co oznacza, że **VI** jest *w RunMode* trybie pracy,
- Złącze A MXP jest prawidłowo wybrane, a końcówki są prawidłowo dołączone i zapewniają dobry kontakt elektryczny,
- Końcówki układu PmodCMPS są dobrze podłączone – dwukrotnie! Sprawdzić połączenia i upewnij się, że urządzenie jest podłączone NiMyRio I<sup>2</sup>C-bus,
- Linie PmodCMPS SDA do zacisku SDA zacisk na złączu J1, linii SCL do zacisku SCL; również sprawdź, czy przypadkowo nie podłączono źle zasilania,
- PmodCMPS *Dane gotowe DRDY* z końcówki DIO NiMyRio na *FrontPanel*, tylko aktualizacje w odpowiedzi na dane gotowe i przerwania.

**UWAGA:** Dwukrotnie sprawdźć połączenia SDA i SCL, jeśli pojawi się komunikat *Błąd mystąpił w NiMyRio -36011 zapis I<sup>2</sup>C.vi*<sup>\*</sup> lub podobny. Ten komunikat oznacza, że NiMyRio nie otrzymał oczekiwanego potwierdzenia od interfejsu I<sup>2</sup>C-bus PmodCMPS.

# 23.2. Teoria interfejsu

**Obwód interfejsu:** Honeywell HMC5883L trójosiowy kompas, zabudowany w centrum płytki PmodCMPS, obsługuje interfejs szeregowy I<sup>2</sup>C-bus (oznaczany także **I2C**). HMC5883L zawiera gotowe dane wyjściowe wyznaczane **DRDY**. Dwanaście rejestrów adresowalnych zapewnia dostęp do trzech zmierzonych wartości kompasu, a także wielu opcji konfiguracyjnych.

#### Uważnie przestudiuj wideo:

Compass (12:46)

#### http://youtu.be/3WkJ7ssZmEc

# NiMyRio Project Essential Guide

- <u>Compass</u>
- Digilent PmodCMPS
- Honeywell HMC5883L
- Compasing principles
- Correction to obtain thrue nort at 0 degres reading
- Detailed configuration example
- (data rate, full-scale, and measurement mode)
- Readig compass data

Poznasz więcej szczegółów o zastosowaniach układu kompasu, Honeywell HMC5883L, Digilent PmodCMPS jego funkcjach połączeniach i czujniku orientacji osi oraz zasadach pomiarów kompasem.

Magnetyczna Północ - kontra - prawdziwa Północ (kąt deklinacji), kąt nachylenia i wyjściowe korekty kompasu pozwalają wyznaczyć prawdziwą Północ. Kontynuując naukę wideo, uzyskasz niezbędne dane do konfiguracji rejestrów HMC5883L i odczytu danych kompasu. Szczegółowy przykład pokazuje ustawienia szybkości transmisji danych, tryb, zakres czulości i tryb pomiaru ciągłego, uśredniającego, a także, w jaki sposób odczytać trzy zestawy rejestrów danych i konwersji tych wartości kompasu w jednostkach Gaussa.

#### Uważnie przestudiuj wideo:

I<sup>2</sup>C Serial Communication (08:46)

#### http://youtu.be/7CgNF78pYQM

NiMyRio Project Essential Guide <u>1<sup>2</sup>C Serial Communication</u> <u>- 1<sup>2</sup>C Express VI options</u> <u>- Terminology</u> <u>- Signaling waveform</u>

Zrozumiesz zależności sygnału pomiędzy nadajnikami i odbiornikami I<sup>2</sup>C-bus.

## 23.3. Podstawowe modyfikacje

#### Uważnie przestudiuj wideo:

"Compass Demo" LabView Project (07:47)

# http://youtu.be/bWew4fHWVKo

<u>NiMyRio Project Essential Guide</u> <u>Compass Demo</u> - Walk through the "Compass Demo" LabView Project

Poznasz zasady projektowania *demo Compass*, spróbuj zmodyfikować działanie *Main.vi*:

1) Zmień adres urządzenia na inną wartość. Jaki bląd pokazuje *LabViem*?

- 2) Dodaj niezbędne obliczenia, aby wyświetlić pomiary przeprowadzone za pomocą kompasu, w Gausach (jednostkach). Należy pamiętać, że współczynnik skali zależy od ustawienia wzmocnienia w konfiguracji: Rejestr B.
- Dodaj oś X i oś Y, wprowadź przesunięcie poprawek opisane w poradniku; są one konieczne, aby poprawić dokładność kompasu,
- 4) Dodaj obliczenia konwersji wartości X i Y do postaci polarnych i wyświetl kąt na wskaźniku wybierania na FrontPanel, zobacz wbudowaną Re/Im do Polar VI. Zakładając, że masz już dodany kod poprawek przesunięcia (poprzednia modyfikacja), porównaj dokładność swojego pomiaru za pomocą kompasu do innego podobnego urządzenia. Można znaleźć wiele aplikacji kompasu na przykład do SmartFonu,
- 5) Dodaj kod do odczytu trzech rejestrów urządzenia HMC5883L ID rejestrów: (adresy 0x0A przez 0x0C) by wygenerować stan blędu, jeśli identyfikator nie odpowiada wartości oczekiwanej; w ten sposób VI może wykryć Twoje urządzenie I<sup>2</sup>C-bus, dołączone do zacisków I<sup>2</sup>C NiMyRio. Przeanalizuj mapę rejestru HMC5883L i karty katalogowe (Tabele 18 do 20), w celu określenia wartości oczekiwanych. Wybierz jedno z okien *PopUp* VI z Programming | Dialog & User Interface subpalette do wyświetlania Twojego blędu (ErrorMessage).

# 23.4. Pomysły integracji Projektu

Wiesz, jak stosować kompas, możesz zintegrować Projekt w bardziej złożone systemy, na przykład:

- Handheld Meter (39)
- Wireless Sensor (40)
- Data Logger (41)
- Sterr By Wire (43)
- Kompas z korekcją przesunięcia (53); *Compass with Tilt Correction* (53)

# 23.5. Więcej informacji...

PmodCMPS Reference Manual by Digilent~

Podręczniki o kompasach

http://digilentinc.com/Data/Products/PMOD-CMPS/PmodCMPS-rm-revA1.pdf

PmodCMPS Schematics by Digilent~

Schemat kompasu cyfrowego.

http://digilentinc.com/Data/Products/PMOD-CMPS/PmodCMPS\_A1\_sch.pdf

HMC5883L Datasheet by Honeywell~

Dane techniczne dla HMC5883L, cyfrowy kompas trójosiowy, kliknij link: *HMC5883L Brochure* w dolnej części strony:

http://www.magneticsensors.com/three-axis-digitalcompass.php

Compass Heading Using Magnetometers by Honeywell~

Konwersja pomiarów trój-osiowym kompasem, osi do kąta, kliknij link *Literature* i wybierz *AN203* z menu: *Application Notes*,

http://www.magneticsensors.com/three-axis-digitalcompass.php

Refernce Design: Low Cost Compass Systems by Honeywell~

Omówienie i dyskusja szczegółów praktycznego projektowaniu trójosiowego cyfrowego kompasu, kliknij link *Literatura*, a następnie wybierz *AN214* z menu: *Application Notes*,

http://www.magneticsensors.com/three-axis-digitalcompass.php

Applications of Magnetic Sensors for Low Cost Compass Systems Honeywell~

Szczegółowe omówienie projektu Kompas w tym rekompensaty skutków błędów; kliknij odnośnik *Literatura*, a następnie wybierz ten artykuł z menu: *Technical Articules*:

http://www.magneticsensors.com/three-axis-digitalcompass.php

Magnetic Declination by NOAA National Geophysical Data Center~

Magnetyczne deklinacje kąta dla USA i świata:

http://www.ngdc.noaa.gov/geomag/declination.sht ml

Estimated Values of Magnetic Field Properties by NOAA National Geophysical Data Center~

Przybliżone wartości pola magnetycznego i własności opracowane przez: *NOAA National Geophysical Data Center,* zobaczysz, jakie są odchylenia: (różnice pomiędzy *Północą magnetyczną* i *prawdziwą Północą*) i kątem nachylenia (kąt ziemskiego pola magnetycznego) na podstawie lokalizacji swojej w USA lub kodu pocztowego w Twoim mieście i kraju. Wybierz opcję: *Declination*, lub *Inclination*, w menu *Magnetic component*:

http://www.ngdc.noaa.gov/geomag-web/#igrfwmm

UM10204 I2C-bus Specyfication and User Manual by NXP Semiconductors~

Kompletny podręcznik standardu I<sup>2</sup>C-bus, w tym przebiegi czasowe i systemy *MultiMaster*.

http://www.nxp.com/documents/user\_manual/UM 10204.pdf

# **NOTATKI:**